## СЭМД Рецепт на лекарственный препарат

В Системе реализована возможность по формированию СЭМД "Выписной эпикриз из роддома" (Редакции 1) в формате .xml (в кодировке HL7 CDA R2) в соответствии с руководством по реализации, размещенном на портале оперативного взаимодействия участников ЕГИСЗ (https://portal.egisz.rosminzdrav.ru/materials).

Для формирования СЭМД в Системе необходимо наличие следующих сведений:

- для медицинского специалиста (пользователя АРМ врача поликлиники) должны быть настроены права на выписку рецепта;
- в настройках Системы должен быть установлен справочник медикаментов ГРЛС;
- должна быть выполнена настройка Системы, разрешающая выписку рецептов в электронной форме (должен быть установлен флаг "Разрешить выписку рецептов в электронной форме" в разделе "Выписка льготных рецептов" формы "Параметры системы");
- данные о МО, в которой выписывается рецепт, должны быть зарегистрированы в ФРМО;
- данные о сотруднике, который подписывает рецепт, должны быть зарегистрированы в ФРМР;
- в Системе должны быть данные о действующем согласии пациента на выписку рецепта в форме электронного документа.

Краткая последовательность действий пользователя АРМ врача стационара для формирования СЭМД "Рецепт на лекарственный препарат" и его корректной отправки в РЭМД ЕГИСЗ:

- откройте ЭМК пациента;
- выберите открытый случай АПЛ или создайте новый, используя кнопку "Создать новый случай АПЛ" и заполнив на вкладке посещения обязательные поля, выделенные особо, и необязательные (при необходимости);
- перейдите в раздел "Назначения и направления" посещения в рамках случая АПЛ в ЭМК пациента. Нажмите кнопку "Лекарственное назначение" рядом с наименованием раздела. Отобразится форма для выбора лекарственного препарата;

| > | OCMOTP 1                   |   |   |              |   |   |    |   |   |       |               |        |  |
|---|----------------------------|---|---|--------------|---|---|----|---|---|-------|---------------|--------|--|
| > | НАЗНАЧЕНИЯ И НАПРАВЛЕНИЯ   | 1 | 3 | · <b>H</b> i | Ť | ٠ | Ψſ | ۲ | Ø | ¥     | \$            |        |  |
| > | услуги                     |   |   |              |   |   |    |   |   | Лекар | ственные назн | ачения |  |
| > | РЕЦЕПТЫ                    |   |   |              |   |   |    |   |   |       |               |        |  |
| > | ИСПОЛЬЗОВАНИЕ МЕДИКАМЕНТОВ |   |   |              |   |   |    |   |   |       |               |        |  |
| > | ДОКУМЕНТЫ                  |   |   |              |   |   |    |   |   |       |               |        |  |
| > | СКРИНИНГОВЫЕ ОБСЛЕДОВАНИЯ  | 1 |   |              |   |   |    |   |   |       |               |        |  |

 выберите лекарственный препарат в списке последних назначенных и нажмите напротив него кнопку "Назначить с детализацией". Либо введите международное непатентованное наименование (далее – МНН) лекарственного препарата в строку поиска, когда отобразятся результаты поиска, нажмите кнопку "Назначить с детализацией" напротив одного из предложенных лекарственных препаратов;

| МНН лекарственного средства                                                                                                    | Q           | , 🔽 Только по МНН |   |   |  |  |  |  |
|----------------------------------------------------------------------------------------------------|-------------|-------------------|---|---|--|--|--|--|
| Последние назначенные Сохраненные в шаблон                                                                                     |             |                   |   |   |  |  |  |  |
| Азитромицин, капс., 0.25 г, № 10<br>Суматролид Солюшн Таблетс, табл. дисперг., 125 мг, №40 (40*1), бан., в пач. картон., РУ ЛГ | <b>ח-00</b> | 2802 c 29         | Ð | 퍞 |  |  |  |  |
| N-карбамоилметил-4-фенил-2-пирролидон, табл., 100 мг, № 30                                                                     |             |                   |   |   |  |  |  |  |
| Атропин, капли глазн., 1 %<br>N-карбамоилметил-4-фенил-2-пирролидон, табл., 100 мг, № 20                                       |             |                   |   |   |  |  |  |  |
| Дроперидол, р-р д/ин., 2.5 мг/мл, 5 мл, № 5                                                                                    |             |                   |   |   |  |  |  |  |
| Атропин, капли глазн., 1 %, 5 мл, № 1<br>Нимесулил, табл., 100 мг, № 20                                                        |             |                   |   |   |  |  |  |  |
| Ондансетрон, р-р д/ин., 2 мг/мл, 4 мл, № 1                                                                                     |             |                   |   |   |  |  |  |  |
| Метоклопрамид, р-р д/ин., 5 мг/мл, 2 мл, № 10                                                                                  |             |                   |   |   |  |  |  |  |

 отобразится форма "Детализация назначений". По умолчанию будет установлен переключатель по значению "Один препарат". Некоторые поля формы будут заполнены автоматически;

| Препарат:                                |                                            |                                                   |                                |                           | Q Только по МНН                                                      |            |                        |                        |  |
|------------------------------------------|--------------------------------------------|---------------------------------------------------|--------------------------------|---------------------------|----------------------------------------------------------------------|------------|------------------------|------------------------|--|
| Один препарат                            | ၍၊ Составно                                | е назначение                                      | 🖬 Мед. и                       | зделия                    |                                                                      |            | 🕱 Выбрать из шаблона 🗸 | 👔 Сохранить как шаблон |  |
| МНН:<br>Rp:<br>Торговое<br>наименование: | Азитромицин<br>Sumatrolid So<br>Суматролид | н, табл. диспер<br>lution Tablets<br>Солюшн Табле | ог., 125 мг, I<br>етс, табл. д | № 40<br>исперг., 125 мг 👻 |                                                                      |            |                        |                        |  |
| СПОСОБ ПРИМЕНЕНИЯ                        |                                            |                                                   |                                |                           |                                                                      |            |                        |                        |  |
| Способ применени                         | ия: 1. перо                                | ральное введ                                      | ение                           | Ψ                         | пероральное введение, в течени<br>дней, 1 раз в день по 1 таб. за пр | е 1<br>иём |                        |                        |  |
| Начать:                                  | 01.12.2                                    | 021 🖽                                             |                                |                           | 25222                                                                |            |                        |                        |  |
| Продолжительнос                          | ть: 1                                      | дней                                              |                                |                           | СБРОС                                                                |            |                        |                        |  |
| Перерывный при                           | 1em: 1                                     | дней                                              |                                |                           |                                                                      |            |                        |                        |  |
|                                          | 1                                          |                                                   |                                |                           |                                                                      |            |                        |                        |  |
| Кол-во ЛС на прие                        |                                            | таб.                                              | *                              |                           |                                                                      |            |                        |                        |  |
| Доза на прием:                           | 125                                        | МΓ                                                | ~                              | Рассчитать                |                                                                      |            |                        |                        |  |
| Исполнение:                              | самост                                     | оятельно                                          |                                | ~                         |                                                                      |            |                        |                        |  |
| Комментарий:                             | Cito!                                      |                                                   |                                |                           |                                                                      |            |                        |                        |  |
| Без рецепта                              | 💿 Рецепт за                                | а полную стои                                     | мость                          | О Льготный реце           |                                                                      |            |                        |                        |  |
| РЕЦЕПТ ЗА ПОЛ                            | НУЮ СТОИМ                                  | ЮСТЬ                                              |                                |                           |                                                                      |            |                        | ÷.                     |  |
| СОХРАНИТЬ                                | 📋 УДАЛИ                                    | ТЬ НАЗНАЧЕ                                        | HNE                            |                           |                                                                      |            |                        | ۶.                     |  |

- Заполните обязательные поля, выделенные особо, на форме "Детализация назначений". Установите переключатель "Рецепт за полную стоимость", если он не был установлен по умолчанию. Выберите значение "Электронный документ" в поле "Тип рецепта". Нажмите кнопку "Сохранить":
- отобразится наименование добавленного лекарственного препарата в разделе "Лекарственные назначения" формы "Детализация назначений". Закройте форму "Детализация назначений". Выполнится переход к ЭМК пациента. Рядом с наименованием раздела "Назначения и направления" отобразится счетчик-индикатор количества записей раздела;
- раскройте раздел "Назначения и направления". Отобразится наименование добавленного лекарственного препарата в подразделе "Лекарственные назначения" раздела "Назначения и направления" посещения в рамках случая АПЛ в ЭМК пациента;
- перейдите в раздел "Рецепты". Отобразится запись о рецепте на лекарственный препарат в подразделе "Рецепты за полную стоимость" раздела "Рецепты" посещения в рамках случая АПЛ в ЭМК пациента;
- нажмите кнопку "Подписать документ" напротив добавленного рецепта на лекарственный препарат;
- отобразится форма "Подписание данных ЭП";

| П  | одписание данных ЭП             |       |      |            |                            | C | ? | $\times$ |
|----|---------------------------------|-------|------|------------|----------------------------|---|---|----------|
| ~  | Документ                        | Номер | Дат  | a <b>↑</b> | Роль при подписании:       |   |   |          |
|    |                                 |       | 14.1 | 1.2021     | Врач                       |   |   | *        |
|    |                                 |       |      |            | Сотрудник и его должность: |   |   |          |
|    |                                 |       |      |            | Desire of the day limit    |   |   | ~        |
|    |                                 |       |      |            | Сертификат:                |   |   |          |
|    |                                 |       |      |            | 100 1000000                |   | - | 0        |
|    |                                 |       |      |            |                            |   |   |          |
|    |                                 |       |      |            |                            |   |   |          |
|    |                                 |       |      |            |                            |   |   |          |
|    |                                 |       |      |            |                            |   |   |          |
|    |                                 |       |      |            |                            |   |   |          |
|    |                                 |       |      |            |                            |   |   |          |
| Вы | бран 1 документ                 |       |      |            |                            |   |   |          |
|    | ОТМЕНА ПРЕДВАРИТЕЛЬНЫЙ ПРОСМОТР |       |      |            |                            |   |   |          |

- заполните поля "Роль при подписании", "Сотрудник и его должность", "Сертификат" на форме, если они не были заполнены по умолчанию нужными значениями;
- нажмите кнопку "Подписать" на форме "Подписание данных ЭП". Отобразится форма "ПИН-код" (или аналогичная ей), если сертификат ЭП защищен вводом пароля;
- введите пин-код (или пароль), нажмите кнопку "Ок". Документ будет подписан ЭП автором рецепта на лекарственный препарат.
  Отобразится индикатор ЭП зеленого цвета напротив добавленного рецепта на лекарственный препарат.

В результате указанных действий сформируется СЭМД "Рецепт на лекарственный препарат".

Для отправки сформированного СЭМД "Рецепт на лекарственный препарат" в РЭМД ЕГИСЗ его необходимо подписать с использованием электронной подписи от лица МО.

Подробнее о подписании от лица МО описано в документе "Руководство администратора. Сервис автоматизированного информационного взаимодействия с подсистемой РЭМД ЕГИСЗ".